# ASA 8.x: Esempio di configurazione dell'appliance ASA che consente il tunneling ripartito per il client VPN AnyConnect

### Sommario

Introduzione Prerequisiti Requisiti Componenti usati Convenzioni Premesse Configurazione Esempio di rete Configurazione ASA con ASDM 6.0(2) Configurazione ASA CLI Stabilire la connessione VPN SSL con SVC Verifica Risoluzione dei problemi Informazioni correlate

## **Introduzione**

Questo documento offre istruzioni dettagliate su come consentire ai client VPN Cisco AnyConnect di accedere a Internet mentre sono tunneling in una Cisco Adaptive Security Appliance (ASA) 8.0.2. Questa configurazione consente al client di accedere in modo sicuro alle risorse aziendali tramite SSL e allo stesso tempo di accedere a Internet in modo non protetto con il tunneling suddiviso.

## **Prerequisiti**

### **Requisiti**

Prima di provare questa configurazione, accertarsi di soddisfare i seguenti requisiti:

- ASA Security Appliance deve eseguire la versione 8.x
- Cisco AnyConnect VPN Client 2.xNota: scaricare il pacchetto AnyConnect VPN Client (anyconnect-win\*.pkg) da Cisco <u>Software Download</u> (solo utenti <u>registrati</u>). Copiare il client VPN AnyConnect nella memoria flash dell'ASA, da scaricare sui computer degli utenti remoti per stabilire la connessione VPN SSL con l'ASA. Per ulteriori informazioni, consultare la sezione <u>Installazione del client</u> AnyConnect della guida alla configurazione delle appliance

ASA.

#### Componenti usati

Le informazioni fornite in questo documento si basano sulle seguenti versioni software e hardware:

- Cisco serie 5500 ASA con software versione 8.0(2)
- Cisco AnyConnect SSL VPN Client versione per Windows 2.0.0343
- PC con Microsoft Vista, Windows XP SP2 o Windows 2000 Professional SP4 e Microsoft Installer versione 3.1
- Cisco Adaptive Security Device Manager (ASDM) versione 6.0(2)

Le informazioni discusse in questo documento fanno riferimento a dispositivi usati in uno specifico ambiente di emulazione. Su tutti i dispositivi menzionati nel documento la configurazione è stata ripristinata ai valori predefiniti. Se la rete è operativa, valutare attentamente eventuali conseguenze derivanti dall'uso dei comandi.

### **Convenzioni**

Fare riferimento a <u>Cisco Technical Tips Conventions per ulteriori informazioni sulle convenzioni</u> <u>dei documenti.</u>

### **Premesse**

Il client VPN Cisco AnyConnect fornisce connessioni SSL sicure all'appliance di sicurezza per gli utenti remoti. Senza un client installato in precedenza, gli utenti remoti immettono l'indirizzo IP nel browser di un'interfaccia configurata per accettare connessioni VPN SSL. A meno che l'appliance di sicurezza non sia configurata per reindirizzare le richieste http:// a https://, gli utenti devono immettere l'URL nel formato https://<indirizzo.

Dopo aver immesso l'URL, il browser si connette all'interfaccia e visualizza la schermata di accesso. Se l'utente soddisfa i requisiti di accesso e autenticazione e l'appliance di sicurezza identifica l'utente come utente che richiede il client, scarica il client corrispondente al sistema operativo del computer remoto. Al termine del download, il client si installa e si configura, stabilisce una connessione SSL protetta e rimane o si disinstalla (a seconda della configurazione dell'appliance di sicurezza) quando la connessione viene interrotta.

Nel caso di un client installato in precedenza, quando l'utente esegue l'autenticazione, l'appliance di sicurezza esamina la revisione del client e lo aggiorna in base alle esigenze.

Quando il client negozia una connessione VPN SSL con l'appliance di sicurezza, si connette utilizzando TLS (Transport Layer Security) e, facoltativamente, DTLS (Datagram Transport Layer Security). DTLS evita i problemi di latenza e larghezza di banda associati ad alcune connessioni SSL e migliora le prestazioni delle applicazioni in tempo reale che sono sensibili ai ritardi dei pacchetti.

Il client AnyConnect può essere scaricato dall'appliance di sicurezza o installato manualmente sul PC remoto dall'amministratore di sistema. Per ulteriori informazioni su come installare manualmente il client, consultare la <u>Cisco AnyConnect VPN Client Administrator Guide</u>.

L'accessorio di protezione scarica il client in base agli attributi dei criteri di gruppo o del nome utente dell'utente che stabilisce la connessione. È possibile configurare l'appliance di sicurezza in modo che il client venga scaricato automaticamente oppure in modo che venga richiesto all'utente remoto se scaricare il client. Nel secondo caso, se l'utente non risponde, è possibile configurare l'appliance di sicurezza in modo che scarichi il client dopo un periodo di timeout o presenti la pagina di accesso.

## **Configurazione**

In questa sezione vengono presentate le informazioni necessarie per configurare le funzionalità descritte più avanti nel documento.

Nota: per ulteriori informazioni sui comandi menzionati in questa sezione, usare lo <u>strumento di</u> ricerca dei comandi (solo utenti registrati).

#### Esempio di rete

Nel documento viene usata questa impostazione di rete:

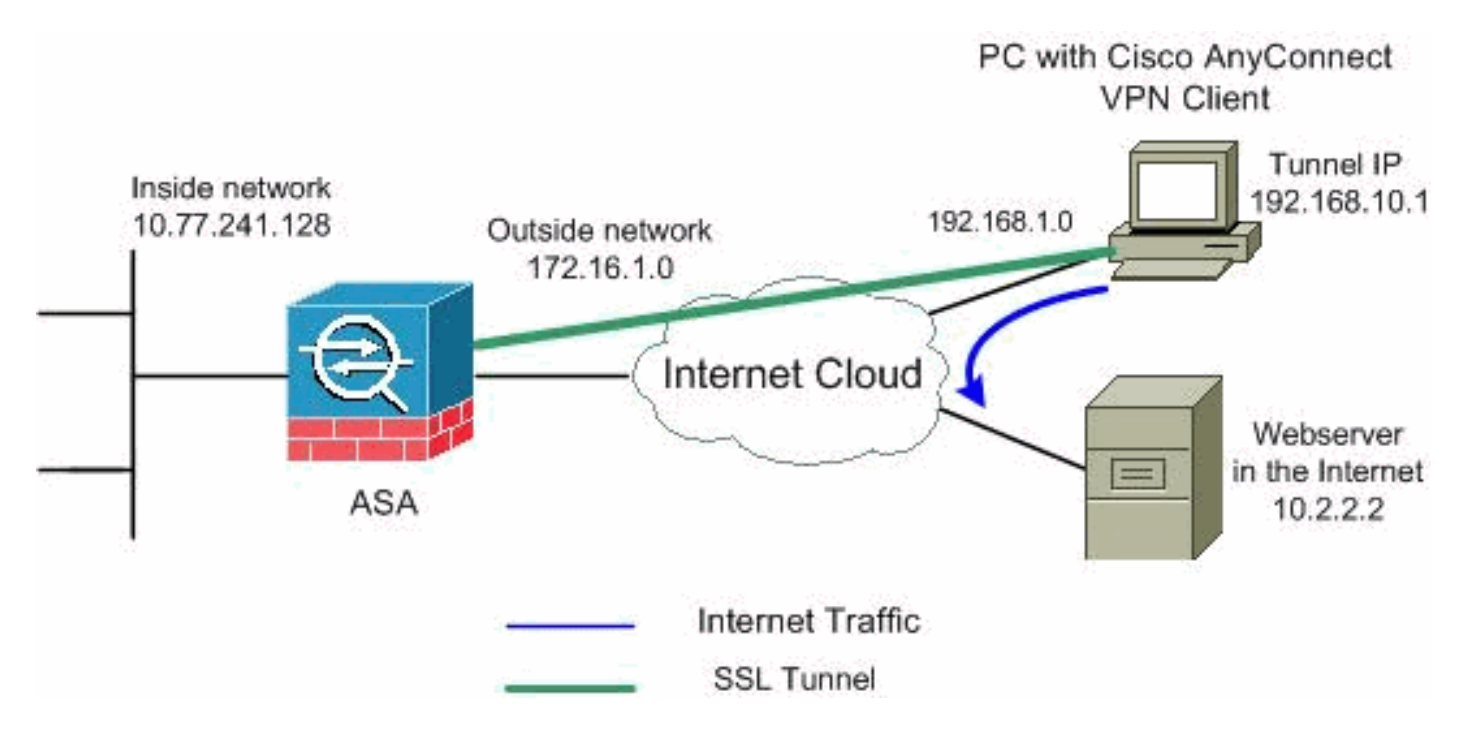

**Nota:** gli schemi di indirizzamento IP utilizzati in questa configurazione non sono legalmente instradabili su Internet. Si tratta degli indirizzi <u>RFC 1918</u> utilizzati in un ambiente lab.

### Configurazione ASA con ASDM 6.0(2)

in questo documento si presume che la configurazione di base, ad esempio la configurazione dell'interfaccia, sia già stata creata e funzioni correttamente.

**Nota:** per consentire all'ASDM di configurare l'appliance ASA, consultare il documento sull'<u>autorizzazione</u> dell'<u>accesso HTTPS per ASDM</u>.

**Nota:** WebVPN e ASDM non possono essere abilitati sulla stessa interfaccia ASA a meno che non si modifichino i numeri di porta. Per ulteriori informazioni, fare riferimento a <u>ASDM e WebVPN</u> <u>abilitati sulla stessa interfaccia dell'ASA</u>.

Per configurare la VPN SSL sull'appliance ASA con tunneling suddiviso, completare la procedura seguente:

1. Per creare un pool di indirizzi IP, scegliere Configurazione > VPN ad accesso remoto > Accesso di rete (client) > Gestione indirizzi > Pool di indirizzi > Aggiungi

|          | 🚰 Add IP Pool  |        |              |      |
|----------|----------------|--------|--------------|------|
|          |                |        |              |      |
|          | Name:          |        | vpnpool      |      |
|          | Starting IP Ad | dress: | 192.168.10.1 |      |
|          | Ending IP Add  | ress:  | 192.168.10.2 | 254  |
|          | Subnet Mask:   |        | 255.255.255  | .0   |
|          |                |        |              |      |
| vpnpool. | ок             |        | Cancel       | Help |

- 2. Fare clic su Apply (Applica). Configurazione CLI equivalente:
- 3. Abilita WebVPN.Scegliere Configurazione > VPN ad accesso remoto > Accesso di rete (client) > Profili di connessione VPN SSL e in Interfacce di accesso, fare clic sulle caselle di controllo Consenti accesso e Abilita DTLS per l'interfaccia esterna. Inoltre, selezionare la casella di controllo Abilita accesso client VPN Cisco AnyConnect o client VPN SSL legacy sull'interfaccia selezionata nella tabella seguente per abilitare VPN SSL sull'interfaccia esterna.

| Configuration > Remote Access VPN > Network (Client) Access > SSL VPN Connection Profiles                                                                                                    |                                                                                                    |                                       |                            |  |  |  |
|----------------------------------------------------------------------------------------------------|----------------------------------------------------------------------------------------------------|---------------------------------------|----------------------------|--|--|--|
| The security appliance automatically deploys the Cisco AnyConnect VPN Client or legacy SSL VPN Client to<br>client deployment requires end-user administrative rights. The Cisco AnyConnect VPN Client supports the<br>Layer Security (DTLS) tunneling options. |                                                                                                    |                                       |                            |  |  |  |
| (More client-related)                                                                                                    | (More client-related parameters, such as client images and client profiles, can be found at <u>Client Settings</u> |                                       |                            |  |  |  |
|                                                                                                    |                                                                                                    |                                       |                            |  |  |  |
|                                                                                                    | Connect VPIN Client of 16                                                                                          | egacy SSL VPIN Client access on the I | Interraces selected in the |  |  |  |
| Interface                                                                                                    | Allow Access                                                                                                    | Require Client Certificate            | Enable DTLS                |  |  |  |
| outside                                                                                                    | V                                                                                                    |                                       |                            |  |  |  |
| inside                                                                                                    |                                                                                                    |                                       |                            |  |  |  |
| Access Port: 443 DTLS Port: 443                                                                                                    |                                                                                                    |                                       |                            |  |  |  |
| clicit horo to <u>Hosiqii (</u>                                                                                                    | continued to interneted                                                                                            |                                       |                            |  |  |  |

Fare clic su **Apply** (Applica).Per aggiungere l'immagine del client VPN Cisco AnyConnect dalla memoria flash dell'ASA, scegliere **Configurazione > VPN** ad **accesso remoto > Accesso** di **rete (client) > Avanzate > VPN SSL > Impostazioni client > Aggiungi**, come mostrato.

| 🕵 Add SSL VPN Client I     | mage                |                       | SSL VPN > Cli         | ent Settings                  |
|----------------------------|---------------------|-----------------------|-----------------------|-------------------------------|
| Flash SVC Image:           |                     | Browse Flash          |                       |                               |
|                            |                     | Upload                |                       | ion sustem to the top of the  |
| OK                         | Cancel              | Help                  | puncereu opera        | lion system to the top of the |
|                            |                     |                       |                       |                               |
| 🎼 Browse Flash             |                     |                       |                       | ×                             |
| Folders                    | Files               |                       |                       |                               |
| ⊟- 🧼 disk0:                |                     | FileName 🔬            | Size (bytes)          | Date Modified                 |
| E-log                      | iua Cryp            | to_archive            |                       | 07/24/07 05:21:48             |
|                            |                     |                       |                       | 07/24/07 05:21:36             |
|                            | asdr                | m-603.bin             | 6,851,212             | 01/04/08 18:07:02             |
|                            | asat                | 303-k8.bin            | 14,635,008            | 01/04/08 17:49:50             |
|                            | adm                 | in.cfg                | 1,220                 | 09/20/07 09:51:38             |
|                            | anyo                | connect-win-2.0.03    | , 2,635,734           | 08/13/07 04:14:50             |
|                            | asdr                | m-602.bin             | 6,889,764             | 01/03/08 21:38:26             |
|                            | asa,                | /22-K8.DIN            | 0,312,032             | 02/13/07 04:16:30             |
|                            | asor                | 11-522.0IN            | 14 524 416            | 02/12/07 05:55:46             |
|                            | asad                | NUZ-KO, DITI          | 1 841                 | 01/03/08 21:24:42             |
|                            | oid_                | iont-win-1 1 4 179    | 418 765               | 03/14/08 13:47:58             |
|                            |                     |                       |                       |                               |
| File                       | Name: anyconn       | ect-win-2.0.0343-k9   | .pkg                  |                               |
| i                          | dd SSL VPN C        | ient Image            |                       |                               |
|                            |                     | incine innoge         |                       |                               |
| Flas                       | h SVC Image:        | ct-win-2.0.0343-k     | 9.pkg Browse Fl       | ash                           |
|                            |                     |                       | Upload                | 1                             |
|                            | OK                  | Cancel                | Halp                  | 1                             |
| Fare clic su OK.           |                     |                       |                       | Fare clic su                  |
| Add.                       |                     |                       |                       |                               |
| Configuration > Remote A   | Access VPN > N      | etwork (Client) Ac    | cess > Advanced > S   | SL VPN > Client Settings      |
| Identify SSL VPN Client (S | 5VC) related files. |                       |                       |                               |
| SSL VPN Client Images      | time by movina l    | the image used by the | e most commonly encou | ntered operation system to l  |
| Add Replace                | Delete              | • Move UP             | e Down                | nered operation system to t   |
|                            | 0.0242 kg -kg       |                       |                       |                               |
| disku:/anyconnect-win-2    | .0.0343-K9.pkg      |                       |                       |                               |

#### Configurazione CLI equivalente:

4. Configurare Criteri di gruppo.Per creare un gruppo di client di Criteri di gruppo interno, scegliere Configurazione > VPN ad accesso remoto > Accesso di rete (client) > Criteri di gruppo. Nella scheda Generale, selezionare la casella di controllo SSL VPN Client per abilitare WebVPN come protocollo di

| tu                                                     | nneling.<br>Add Internal Group Policy                                 |                                                                                      |
|--------------------------------------------------------|-----------------------------------------------------------------------|--------------------------------------------------------------------------------------|
| Genera<br>Servers<br>Advance<br>JE B<br>E-SSL<br>E-SSL | General<br>Servers<br>Advanced<br>Split Tunneling<br>IE Browser Proxy | Name:     clientgroup       Banner:     ☑ Inherit       Address Pools:     ☑ Inherit |
|                                                        |                                                                       | Mars Dellar a                                                                        |
|                                                        |                                                                       | Tunneling Protocols:                                                                 |

Nella scheda **Avanzate > Tunneling ripartito**, deselezionare la casella di controllo **Eredita** per Criterio tunnel ripartito e scegliere **Elenco reti tunnel sotto** dall'elenco a discesa.

| 🚰 Add Internal Group Policy     |                                                                                                    |                                                                                                    |                                                | X                                     |
|---------------------------------|----------------------------------------------------------------------------------------------------|----------------------------------------------------------------------------------------------------|------------------------------------------------|---------------------------------------|
| General<br>Servers<br>-Advanced | Split tunneling network lists distinguish ne<br>require tunneling. The security appliance<br>ACL that consists of list of addresses on I | stworks that require traffic to go thro<br>makes split tunneling decisions on th<br>the private network. | ough the tunnel and t<br>ne basis of a network | hose that do not<br>list, which is an |
|                                 | Policy: Inherit Tunnel Al Ne<br>Network List: I Inherit Tunnel Al Ne<br>Tunnel Al Ne<br>Tunnel Network<br>Exclude Netwo                  | etworks<br>etworks<br>ork List Belaw<br>work List Belaw                                                  | T                                              | Manage                                |

Deselezionare la casella di controllo **Eredita** per **Elenco reti tunnel** e fare clic su **Gestisci** per avviare Gestione

| ACL.                           |                                                                                                    |
|--------------------------------|----------------------------------------------------------------------------------------------------|
| 💼 Edit Internal Group Policy:  | hivalleyvpn                                                                                                    |
| General<br>Servers<br>Advanced | Split tunneling network lists distinguish networks that require traffic to go through the tunnel and those that do not require tunneling. The security appliance makes split tunneling decisions on the basis of a network list, which is an ACL that consists of list of addresses on the private network. |
| SSL VPN Client                 | Policy: Inherit Tunnel Network List Below  Network List: Inherit None                                                                                                    |
| Hardware Client                |                                                                                                    |

In Gestione ACL, selezionare Add > Add ACL... (Aggiungi ACL) per creare un nuovo elenco degli

accessi.

| <u>1</u> | ACL Manager                                                  |            |         |             |  |
|----------|--------------------------------------------------------------|------------|---------|-------------|--|
| ſ        | Standard ACL Extended                                        | ACL        |         |             |  |
|          | 🔂 Add 🕞 📝 Edit 📋                                             | Delete 🛧 🗲 | * * * ® | *           |  |
|          |                                                              |            |         |             |  |
|          | 🔂 Add ACL                                                    | dress      | Action  | Description |  |
|          | <ul> <li>Add ACL</li> <li>Add ACE</li> </ul>                 | dress      | Action  | Description |  |
|          | <ul> <li>Add ACL</li> <li>Add ACE</li> <li>Insert</li> </ul> | dress      | Action  | Description |  |

Specificare un nome per l'ACL e fare clic su

| OK |             |              |                   |           |   |             |  |
|----|-------------|--------------|-------------------|-----------|---|-------------|--|
| 1  | ACL Manag   | er           |                   |           |   |             |  |
|    | Standard AC | L Extend     | ed ACL            |           |   |             |  |
|    | 🔂 Add 👻     | 📑 Edit       | <u>î</u> Delete 🔶 | +   % h f | - |             |  |
|    | No          |              | Address           | Action    |   | Description |  |
|    | 🔂 Add A     | CL           |                   |           | × |             |  |
|    | ACL Nar     | me: split-tu | nnel              |           |   |             |  |
|    |             |              | 1                 | 1         | 1 |             |  |

Una volta creato il nome dell'ACL, scegliere **Aggiungi > Aggiungi ACE** per aggiungere una voce di controllo di accesso (ACE, Access Control Entry).Definire l'ACE che corrisponde alla LAN dietro l'ASA. In questo caso, la rete è 10.77.241.128/26 e selezionare **Permit** come azione.Per uscire da Gestione ACL, fare clic su **OK**.

| No           | Address             | Action | Des | cription |
|--------------|---------------------|--------|-----|----------|
| split-tunnel |                     |        |     |          |
| 🔄 Add ACE    |                     |        |     |          |
| Host/Net     | work                |        |     |          |
| IP Add       | ress: 10.77.241.128 |        |     | -        |
| Netmas       | sk: 255.255.255.192 |        |     | T        |
| Description  | o.                  |        |     |          |

Verificare che l'ACL appena creato sia selezionato per l'elenco delle reti a tunnel separato. Per tornare alla configurazione di Criteri di gruppo, fare clic su **OK** 

| 🔂 Add Internal Group Policy                                                                                       |                                                                            |                                              |                                                          |                                                                       |                                              |                             |                                      |                                  | ×         |
|----------------------------------------------------------------------------------------------------|----------------------------------------------------------------------------|----------------------------------------------|----------------------------------------------------------|-----------------------------------------------------------------------|----------------------------------------------|-----------------------------|--------------------------------------|----------------------------------|-----------|
| General<br>Servers<br>Advanced<br><u>Splt Tunneling</u><br>IE Browser Proxy<br>E-SSL VPN Client<br>F-IPsec Client | Split tunneling<br>require tunne<br>ACL that cons<br>DNS Names:<br>Policy: | ing, The sect<br>sists of list of<br>Inherit | s distinguish nei<br>urity appliance i<br>addresses on t | tworks that re<br>makes split tun<br>he private net<br>ork List Below | quire traffic to<br>neling decision<br>work. | go through<br>is on the ba: | the tunnel and t<br>sis of a network | hose that do<br>list, which is a | not<br>an |
|                                                                                                    | Network List:                                                              | 🕅 Inherit                                    | split-tunnel                                             |                                                                       |                                              |                             |                                      | Manage                           |           |
|                                                                                                    | Intercept                                                                  | DHCP Confi                                   | guration Mes                                             | sage from M                                                           | icosoft Clien                                | lts                         |                                      |                                  | ¥         |

Nella pagina principale, fare clic su **Apply**, quindi su Send (se necessario) per inviare i comandi all'appliance ASA.Configurare le impostazioni della **VPN SSL** in modalità Criteri di gruppo.Per l'opzione Mantieni programma di installazione sul sistema client, deselezionare la casella di controllo **Eredita** e fare clic sul pulsante di opzione **S**ì.Questa azione consente al software SVC di rimanere sul computer client. Pertanto, ogni volta che si effettua una connessione, l'ASA non deve scaricare il software SVC sul client. Questa opzione è ideale per gli utenti remoti che spesso accedono alla rete aziendale.

| 🧱 Edit Internal Group Policy | r: clientgroup                   |           |            |           |
|------------------------------|----------------------------------|-----------|------------|-----------|
| General                      | Keep Installer on Client System: | 🔲 Inherit | • Yes      | C No      |
| E-Advanced                   | Compression:                     | 🔽 Inherit | m C Enable | C Disab   |
|                              | Datagram TLS:                    | 🔽 Inherit | C Enable   | C Disab   |
| ECCEPTION Client             | Keepalive Messages:              | 🔽 Inherit | 🗖 Disable  | Interval: |

Fare clic su **Login Setting** (Impostazione accesso) per impostare **Post Login Setting** (Impostazione post accesso) e **Default Post Login Selection** (Selezione predefinita post accesso), come

mostrato

| General                        | <ul> <li>After successfully logging in, user can have the choice to download the client software, or g<br/>portal page. The following settings decides what will happen.</li> </ul> |
|--------------------------------|----------------------------------------------------------------------------------------------------|
| -Advanced                      | Inherit                                                                                                    |
| -Split Tunneling               |                                                                                                    |
| IE Browser Proxy               | Post Login Setting —                                                                                                    |
| -SSL VPN Client -Login Setting | Do not prompt user to choose                                                                                                    |
| Key Regeneration               | C Prompt user to choose                                                                                                    |
| Dead Peer Detecti              |                                                                                                    |
| Customization                  | User has seconds to choose, or Default Post Login Selection below is take                                                                                                    |
| i — IPsec Client               |                                                                                                    |
|                                | Default Post Login Selection                                                                                                    |
|                                | C Go to Clientless SSL VPN portal                                                                                                    |
|                                | Download SSL VPN Client                                                                                                    |

Per l'opzione Intervallo rinegoziazione, deselezionare la casella di controllo **Eredita**, deselezionare la casella di controllo **Illimitato** e immettere il numero di minuti che devono trascorrere prima della reimpostazione della chiave.La protezione viene migliorata impostando limiti sulla durata di validità di una chiave.Per l'opzione Metodo rinegoziazione, deselezionare la casella di controllo **Eredita** e fare clic sul pulsante di opzione **SSL**.La rinegoziazione può utilizzare il tunnel SSL corrente o un nuovo tunnel creato espressamente per la

rinegoziazione.

| -General                  | Renegotiation Interval: | 🕅 Inherit | 🔲 Unlimited | 30    | minutes      |
|---------------------------|-------------------------|-----------|-------------|-------|--------------|
| - Advanced                | Renegotiation Method:   | 🔲 Inherit | 🔿 None      | ⊙ SSL | 🔿 New Tunnel |
| -Split Tunneling          |                         |           |             |       |              |
|                           |                         |           |             |       |              |
|                           |                         |           |             |       |              |
| Eare clic su OK quindi su | ,                       |           |             |       |              |

Fare clic su **OK**, quindi su **Applica**.

| Co  | nfiguration > Remote Access VPN                                                | > Net           | work (Client) Access >                                      | Group Policies                                |                                                      |                      |
|-----|--------------------------------------------------------------------------------|-----------------|-------------------------------------------------------------|-----------------------------------------------|------------------------------------------------------|----------------------|
|     | Manage VPN group policies. A VPN grou<br>externally on a RADIUS/LDAP server. T | p poli<br>he gr | cy is a collection of user-c<br>oup policy information is r | priented attribute/val<br>eferenced by VPN tu | ue pairs that may be sto<br>nnel groups and user acc | red inter<br>counts. |
|     | 🛧 Add 👻 🗹 Edit 📋 Delete                                                        |                 |                                                             |                                               |                                                      |                      |
|     | Name                                                                           |                 | Туре                                                        | Tunneli                                       | ng Protocol                                          |                      |
| - ( | clientgroup                                                                    | )               | Internal                                                    | svc                                           |                                                      | N/A -                |
|     | DfltGrpPolicy (System Default)                                                 |                 | Internal                                                    | L2TP-IPSec, IPSec, w                          | ebvpn                                                | N/A -                |

#### Configurazione CLI equivalente:

5. Per creare un nuovo account utente ssluser1, scegliere Configurazione > VPN ad accesso remoto > Impostazione AAA > Utenti locali > Aggiungi. Fare clic su OK e quindi su

| Applica.                 |                                                                                   |
|--------------------------|-----------------------------------------------------------------------------------|
| 🔄 Add User Account       |                                                                                   |
| Identity<br>⊕-VPN Policy | Username: ssluser1                                                                |
|                          | Password: ******                                                                  |
|                          | Confirm Password: ******                                                          |
|                          | User authenticated using MSCHAP                                                   |
|                          | Member-of                                                                         |
|                          | Member-of: Add >> Delete                                                          |
|                          | Access Restriction                                                                |
|                          | Select one of the options below to restrict ASDM, SSH, Telnet and Console access. |
|                          | Note: All users have network access, regardless of these settings.                |
|                          | Full access(ASDM, SSH, Telnet and Console)                                        |
|                          | Privilege level is used with command authorization.                               |
|                          | Privilege Level: 2                                                                |
|                          | CLI login prompt for SSH, Telnet and console (no ASDM access)                     |
|                          | This setting is effective only if AAA authenticate console command is configured. |
|                          | O No ASDM, SSH, Telnet or Console access                                          |
|                          | This setting is effective only if AAA authenticate console command is configured. |

Configurazione CLI equivalente:

 Scegliere Configurazione > VPN ad accesso remoto > Impostazione AAA > Gruppi di server AAA > Modifica per modificare il gruppo di server predefinito LOCAL selezionando la casella di controllo Abilita blocco utente locale con un valore massimo di tentativi pari a 16.

| Configurat | ion > Remote                                                                      | Access VPN > AA                                                                                                    | A Setup > AAA Serve                                                        | r Groups                                                        |   |
|------------|-----------------------------------------------------------------------------------|----------------------------------------------------------------------------------------------------|----------------------------------------------------------------------------|-----------------------------------------------------------------|---|
| AAA Serve  | er Groups —                                                                       |                                                                                                    |                                                                            |                                                                 |   |
| Ser        | ver Group                                                                         | Protocol                                                                                                    | Accounting Mode                                                            | Reactivation Mode                                               |   |
| LOCAL      |                                                                                   | LOCAL                                                                                                    |                                                                            |                                                                 |   |
|            | Edit LOCA<br>This feature<br>before lockin<br>when the loc<br>Enable L<br>Maximum | AL Server Group<br>allows you to speci-<br>ig out and denying<br>al database is used<br>ocal User Lockout<br>Attempts: 16 | fy the maximum number<br>access to the user. This<br>I for authentication. | of failed attempts to allow<br>limit is applicable only<br>Help | ~ |
| •          |                                                                                   | ОК                                                                                                    | Cancel                                                                     | Help                                                            |   |

- 7. Fare clic su OK, quindi su Applica.Configurazione CLI equivalente:
- 8. Configurare il gruppo di tunnel.Per creare un nuovo gruppo di tunnel, scegliere Configurazione > VPN ad accesso remoto > Accesso di rete (client) > Profili di connessione VPN SSL > Aggiungi.Nella scheda Base è possibile eseguire l'elenco delle configurazioni come illustrato di seguito.Assegnare al gruppo di tunnel il nome sslgroup.In Assegnazione indirizzo client scegliere il pool di indirizzi vpnpool dall'elenco a discesa.In Criteri di gruppo predefiniti scegliere il gruppo client di Criteri di gruppo dall'elenco a discesa.

| 🚰 Add SSL ¥PN Connection           | Profile                      |                                 |        |
|------------------------------------|------------------------------|---------------------------------|--------|
| <mark>(Basic)</mark><br>⊛–Advanced | Name:<br>Aliases:            | ssigroup                        |        |
|                                    | Authentication               |                                 |        |
|                                    | Method:<br>AAA Server Group: | AAA C Certificate C Both        | Manag  |
|                                    |                              | Use LOCAL if Server Group fails |        |
|                                    | DHCP Servers:                |                                 |        |
|                                    | Client Address Pools:        | vpnpool                         | Select |
|                                    | Group Policy:                | clientgroup                     | Manag  |
|                                    | SSL VPN Client Protoco       | Cancel Help                     |        |

Nella scheda SSL VPN > Alias connessione, specificare il nome alias del gruppo come sslgroup\_users e fare clic su

| Add 55L VPN Connection                | Profile                                           |
|---------------------------------------|---------------------------------------------------|
| Basic                                 | Portal Page Customization: DfltCustomization      |
| -Advanced                             |                                                   |
| General                               | CSD Alternate Group Policy: DfltGrpPolicy         |
| -Client Addressing<br>-Authentication | Enable the display of Radius Reject-Message on th |
| Authorization                         | Connection Aliases                                |
| SSL VPN                               | Add Delete                                        |
|                                       | 🞼 Add Connection Alias                            |
|                                       | Alias: sslgroup_users                             |
|                                       |                                                   |
|                                       | G OK Cancel Help                                  |
|                                       | 🔂 Add 📝 Delete                                    |

clic su OK, quindi su Applica.Configurazione CLI equivalente:

9. Configurare NAT.Scegliere Configurazione > Firewall > Regole NAT > Aggiungi regola NAT dinamica in modo che il traffico proveniente dalla rete interna possa essere convertito con l'indirizzo IP esterno

| 72.16.1.5.<br>🚭 Add Dynamio | : NAT Rule                    |                                     |
|-----------------------------|-------------------------------|-------------------------------------|
| Original                    | ide                           |                                     |
| Source:                     | у                             |                                     |
| Translated Select a global  | pool for dynamic translation. |                                     |
| Pool ID                     | Interface                     | Addresses Pool                      |
| 0                           | (outbound)                    | Same as original address (identity) |
| -0                          | (inbound)                     | Same as original address (identity) |
| 1                           | outside                       | 🖳 172.16.1.5                        |

clic su **OK**.Fare clic su **OK**.

| Co | nfigura  | tion > Firewall > NA | AT Rules   |             |            |                    |      |
|----|----------|----------------------|------------|-------------|------------|--------------------|------|
| 4  | 🖡 Add    | 🝷 🗹 Edit ม De        | lete 🛧 🗲 👗 | 🖻 💼 🗉 🔍     | Find 🐏 Dia | gram 🛛 🥰 Packet Ti | race |
| Γ  | #        | Original             |            |             |            |                    |      |
|    | *        | туре                 | Source     | Destination | Service    | Interface          |      |
| E  | inside i | (1 Dynamic rules)    |            |             |            |                    |      |
|    | 1        | 📊 Dynamic            | 🏈 any      |             |            | outside            |      |

Fare clic su Apply (Applica). Configurazione CLI equivalente:

10. Configurare l'esenzione nat per il traffico di ritorno dalla rete interna al client VPN. ciscoasa(config)#access-list nonat permit ip 10.77.241.0 192.168.10.0 ciscoasa(config)#access-list nonat permit ip 192.168.10.0 10.77.241.0 ciscoasa(config)#nat (inside) 0 access-list nonat

#### **Configurazione ASA CLI**

#### Cisco ASA 8.0(2) ciscoasa(config)#show running-config : Saved : ASA Version 8.0(2) ! hostname ciscoasa domain-name default.domain.invalid enable password 8Ry2YjIyt7RRXU24 encrypted names Ţ interface Ethernet0/0 nameif inside security-level 100 ip address 10.77.241.142 255.255.255.192 ! interface Ethernet0/1 nameif outside security-level 0 ip address 172.16.1.1 255.255.255.0 ! interface Ethernet0/2 shutdown no nameif no security-level no ip address ! interface Ethernet0/3 shutdown no nameif no security-level no ip address 1 interface Management0/0 shutdown no nameif no security-level no ip address Ţ passwd 2KFQnbNIdI.2KYOU encrypted boot system disk0:/asa802-k8.bin

ftp mode passive clock timezone IST 5 30 dns server-group DefaultDNS domain-name default.domain.invalid access-list split-tunnel standard permit 10.77.241.128 255.255.255.192 !--- ACL for Split Tunnel network list for encryption. access-list nonat permit ip 10.77.241.0 192.168.10.0 access-list nonat permit ip 192.168.10.0 10.77.241.0 !--- ACL to define the traffic to be exempted from NAT. pager lines 24 logging enable logging asdm informational mtu inside 1500 mtu outside 1500 ip local pool vpnpool 192.168.10.1-192.168.10.254 mask 255.255.255.0 !--- The address pool for the Cisco AnyConnect SSL VPN Clients no failover icmp unreachable rate-limit 1 burstsize 1 asdm image disk0:/asdm-602.bin no asdm history enable arp timeout 14400 global (outside) 1 172.16.1.5 !--- The global address for Internet access used by VPN Clients. !--- Note: Uses an RFC 1918 range for lab setup. !--- Apply an address from your public range provided by your ISP. nat (inside) 0 access-list nonat !--- The traffic permitted in "nonat" ACL is exempted from NAT. nat (inside) 1 0.0.0.0 0.0.0.0 route outside 0.0.0.0 0.0.0.0 172.16.1.2 1 timeout xlate 3:00:00 timeout conn 1:00:00 half-closed 0:10:00 udp 0:02:00 icmp 0:00:02 timeout sunrpc 0:10:00 h323 0:05:00 h225 1:00:00 mgcp 0:05:00 mgcp-pat 0:05:00 timeout sip 0:30:00 sip\_media 0:02:00 sip-invite 0:03:00 sip-disconnect 0:02:00 timeout uauth 0:05:00 absolute dynamic-access-policy-record DfltAccessPolicy http server enable http 0.0.0.0 0.0.0.0 inside no snmp-server location no snmp-server contact snmp-server enable traps snmp authentication linkup linkdown coldstart no crypto isakmp nat-traversal telnet timeout 5 ssh timeout 5 console timeout 0 threat-detection basic-threat threat-detection statistics access-list 1 class-map inspection\_default match default-inspection-traffic 1 policy-map type inspect dns preset\_dns\_map parameters message-length maximum 512 policy-map global\_policy class inspection\_default inspect dns preset\_dns\_map inspect ftp inspect h323 h225 inspect h323 ras inspect netbios

| inspect rsh                                                                                                    |
|----------------------------------------------------------------------------------------------------|
| inspect rtsp                                                                                                    |
| inspect skinny                                                                                                    |
| inspect esmtp                                                                                                    |
| inspect sqlnet                                                                                                    |
| inspect sunrpc                                                                                                    |
| inspect tftp                                                                                                    |
| inspect sip                                                                                                    |
| inspect xdmcp                                                                                                    |
| !                                                                                                    |
| service-policy global_policy global                                                                                                    |
| webvpn                                                                                                    |
| enable outside                                                                                                    |
| <pre>! Enable WebVPN on the outside interface svc image disk0:/anyconnect-win-2.0.0343-k9.pkg 1</pre>                                                                                                    |
| <pre>! Assign an order to the AnyConnect SSL VPN Client image svc enable</pre>                                                                                                    |
| <pre>! Enable the security appliance to download SVC<br/>images to remote computers tunnel-group-list enable</pre>                                                                                                    |
| ! Enable the display of the tunnel-group list on the<br>WebVPN Login page group-policy clientgroup internal                                                                                                    |
| <pre>! Create an internal group policy "clientgroup" group-policy clientgroup attributes vpn-tunnel-protocol svc</pre>                                                                                                    |
| <pre>! Specify SSL as a permitted VPN tunneling protocol split-tunnel-policy tunnelspecified</pre>                                                                                                    |
| split-tunnel-network-list value split-tunnel                                                                                                    |
| split-tunnel-network-list value split-tunnel                                                                                                    |
| <pre>split-tunnel-network-list value split-tunnel ! Encrypt the traffic specified in the split tunnel</pre>                                                                                                    |
| <pre>split-tunnel-network-list value split-tunnel ! Encrypt the traffic specified in the split tunnel ACL only webvpn</pre>                                                                                                    |
| <pre>split-tunnel-network-list value split-tunnel ! Encrypt the traffic specified in the split tunnel ACL only webvpn svc keep-installer installed</pre>                                                                                                    |
| <pre>split-tunnel-network-list value split-tunnel ! Encrypt the traffic specified in the split tunnel ACL only webvpn svc keep-installer installed ! When the security appliance and the SVC perform a rekey, they renegotiate ! the crypto keys and initialization vectors, increasing the security of the</pre>                                                                                                    |
| <pre>split-tunnel-network-list value split-tunnel ! Encrypt the traffic specified in the split tunnel ACL only webvpn svc keep-installer installed ! When the security appliance and the SVC perform a rekey, they renegotiate ! the crypto keys and initialization vectors, increasing the security of the connection. svc rekey time 30</pre>                                                                                                    |
| <pre>split-tunnel-network-list value split-tunnel ! Encrypt the traffic specified in the split tunnel ACL only webvpn svc keep-installer installed ! When the security appliance and the SVC perform a rekey, they renegotiate ! the crypto keys and initialization vectors, increasing the security of the connection. svc rekey time 30</pre>                                                                                                    |
| <pre>split-tunnel-network-list value split-tunnel ! Encrypt the traffic specified in the split tunnel ACL only webvpn svc keep-installer installed ! When the security appliance and the SVC perform a rekey, they renegotiate ! the crypto keys and initialization vectors, increasing the security of the connection. svc rekey time 30 ! Command that specifies the number of minutes from the stort of the log security with the veloce to be </pre>                                                                                                    |
| <pre>split-tunnel-network-list value split-tunnel ! Encrypt the traffic specified in the split tunnel ACL only webvpn svc keep-installer installed ! When the security appliance and the SVC perform a rekey, they renegotiate ! the crypto keys and initialization vectors, increasing the security of the connection. svc rekey time 30 ! Command that specifies the number of minutes from the start of the ! session until the rekey takes place from 1 to 10000 (1 week) are prime articled.</pre>                                                                                                    |
| <pre>split-tunnel-network-list value split-tunnel ' Encrypt the traffic specified in the split tunnel ACL only webvpn svc keep-installer installed ' When the security appliance and the SVC perform a rekey, they renegotiate ! the crypto keys and initialization vectors, increasing the security of the connection. svc rekey time 30 ' Command that specifies the number of minutes from the start of the ! session until the rekey takes place, from 1 to 10080 (1 week). svc rekey method ssl</pre>                                                                                                    |
| <pre>split-tunnel-network-list value split-tunnel ! Encrypt the traffic specified in the split tunnel ACL only webvpn svc keep-installer installed ! When the security appliance and the SVC perform a rekey, they renegotiate ! the crypto keys and initialization vectors, increasing the security of the connection. svc rekey time 30 ! Command that specifies the number of minutes from the start of the ! session until the rekey takes place, from 1 to 10080 (1 week). svc rekey method ssl ! Command that specifies that SSL renegotiation takes place during SVC rekey. svc ask none default svc</pre>                                                                                                    |
| <pre>split-tunnel-network-list value split-tunnel ! Encrypt the traffic specified in the split tunnel ACL only webvpn svc keep-installer installed ! When the security appliance and the SVC perform a rekey, they renegotiate ! the crypto keys and initialization vectors, increasing the security of the connection. svc rekey time 30 ! Command that specifies the number of minutes from the start of the ! session until the rekey takes place, from 1 to 10080 (1 week). svc rekey method ssl ! Command that specifies that SSL renegotiation takes place during SVC rekey. svc ask none default svc username ssluser1 password ZRhW85jZqEaVd5P. encrypted</pre>                                                                                                    |
| <pre>split-tunnel-network-list value split-tunnel ' Encrypt the traffic specified in the split tunnel ACL only webvpn svc keep-installer installed ' When the security appliance and the SVC perform a rekey, they renegotiate ! the crypto keys and initialization vectors, increasing the security of the connection. svc rekey time 30 ' Command that specifies the number of minutes from the start of the ! session until the rekey takes place, from 1 to 10080 (1 week). svc rekey method ssl ' Command that specifies that SSL renegotiation takes place during SVC rekey. svc ask none default svc username ssluser1 password ZRhW85jZqEaVd5P. encrypted ' Create a user account "ssluser1" tunnel-group</pre>                                                                                                    |
| <pre>split-tunnel-network-list value split-tunnel ! Encrypt the traffic specified in the split tunnel ACL only webvpn svc keep-installer installed ! When the security appliance and the SVC perform a rekey, they renegotiate ! the crypto keys and initialization vectors, increasing the security of the connection. svc rekey time 30 ! Command that specifies the number of minutes from the start of the ! session until the rekey takes place, from 1 to 10080 (1 week). svc rekey method ssl ! Command that specifies that SSL renegotiation takes place during SVC rekey. svc ask none default svc username ssluser1 password ZRhW85jZqEaVd5P. encrypted ! Create a user account "ssluser1" tunnel-group sslgroup type remote-access</pre>                                                                                                    |
| <pre>split-tunnel-network-list value split-tunnel ! Encrypt the traffic specified in the split tunnel ACL only webvpn svc keep-installer installed ! When the security appliance and the SVC perform a rekey, they renegotiate ! the crypto keys and initialization vectors, increasing the security of the connection. svc rekey time 30 ! Command that specifies the number of minutes from the start of the ! session until the rekey takes place, from 1 to 10080 (1 week). svc rekey method ssl ! Command that specifies that SSL renegotiation takes place during SVC rekey. svc ask none default svc username ssluser1 password ZRhW85jZqEaVd5P. encrypted ! Create a user account "ssluser1" tunnel-group sslgroup type remote-access</pre>                                                                                                    |
| <pre>split-tunnel-network-list value split-tunnel ! Encrypt the traffic specified in the split tunnel ACL only webvpn     svc keep-installer installed ! When the security appliance and the SVC perform a rekey, they renegotiate ! the crypto keys and initialization vectors, increasing the security of the connection. svc rekey time 30 ! Command that specifies the number of minutes from the start of the ! session until the rekey takes place, from 1 to 10080 (1 week). svc rekey method ssl ! Command that specifies that SSL renegotiation takes place during SVC rekey. svc ask none default svc username ssluser1 password ZRhW85jZqEaVd5P. encrypted ! Create a user account "ssluser1" tunnel-group sslgroup type remote-access ! Create a tunnel group "sslgroup" with type as</pre>                                                                                                    |
| <pre>split-tunnel-network-list value split-tunnel ! Encrypt the traffic specified in the split tunnel ACL only webvpn    svc keep-installer installed ! When the security appliance and the SVC perform a   rekey, they renegotiate ! the crypto keys and   initialization vectors, increasing the security of the   connection. svc rekey time 30 ! Command that specifies the number of minutes from   the start of the ! session until the rekey takes   place, from 1 to 10080 (1 week). svc rekey method ssl ! Command that specifies that SSL renegotiation takes   place during SVC rekey. svc ask none default svc username ssluser1 password ZRhW85jZqEaVd5P. encrypted ! Create a user account "ssluser1" tunnel-group   sslgroup type remote-access ! Create a tunnel group "sslgroup" with type as   remote access tunnel-group sslgroup general-attributes</pre>                                                                                  |
| <pre>split-tunnel-network-list value split-tunnel ! Encrypt the traffic specified in the split tunnel ACL only webvpn svc keep-installer installed ! When the security appliance and the SVC perform a rekey, they renegotiate ! the crypto keys and initialization vectors, increasing the security of the connection. svc rekey time 30 ! Command that specifies the number of minutes from the start of the ! session until the rekey takes place, from 1 to 10080 (1 week). svc rekey method ssl ! Command that specifies that SSL renegotiation takes place during SVC rekey. svc ask none default svc username ssluser1 password ZRhW85jZqEaVd5P. encrypted ! Create a user account "ssluser1" tunnel-group sslgroup type remote-access ! Create a tunnel group "sslgroup" with type as remote access tunnel-group sslgroup general-attributes address-pool vpnpool</pre>                                                                                |
| <pre>split-tunnel-network-list value split-tunnel ! Encrypt the traffic specified in the split tunnel ACL only webvpn svc keep-installer installed ! When the security appliance and the SVC perform a rekey, they renegotiate ! the crypto keys and initialization vectors, increasing the security of the connection. svc rekey time 30 ! Command that specifies the number of minutes from the start of the ! session until the rekey takes place, from 1 to 10080 (1 week). svc rekey method ssl ! Command that specifies that SSL renegotiation takes place during SVC rekey. svc ask none default svc username ssluser1 password ZRhW85jZqEaVd5P. encrypted ! Create a user account "ssluser1" tunnel-group sslgroup type remote-access ! Create a tunnel group "sslgroup" with type as remote access tunnel-group sslgroup general-attributes address-pool vpnpool ! Associate the address pool vpnpool created default- group-policy clientgroup</pre> |
| <pre>split-tunnel-network-list value split-tunnel ! Encrypt the traffic specified in the split tunnel ACL only webvpn svc keep-installer installed ! When the security appliance and the SVC perform a rekey, they renegotiate ! the crypto keys and initialization vectors, increasing the security of the connection. svc rekey time 30 ! Command that specifies the number of minutes from the start of the ! session until the rekey takes place, from 1 to 10080 (1 week). svc rekey method ssl ! Command that specifies that SSL renegotiation takes place during SVC rekey. svc ask none default svc username ssluser1 password ZRhW85jZqEaVd5P. encrypted ! Create a user account "ssluser1" tunnel-group sslgroup type remote-access ! Create a tunnel group "sslgroup" with type as remote access tunnel-group sslgroup general-attributes address-pool vpnpool ! Associate the address pool vpnpool created default- group-policy clientgroup</pre> |

tunnel-group sslgroup webvpn-attributes

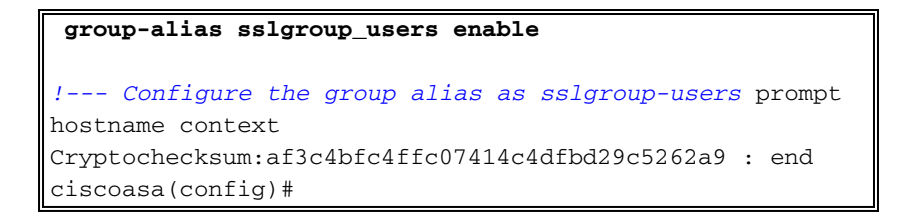

#### Stabilire la connessione VPN SSL con SVC

Per stabilire una connessione VPN SSL con ASA, completare la procedura seguente:

1. Immettere l'URL o l'indirizzo IP dell'interfaccia WebVPN dell'ASA nel browser Web nel formato mostrato.

| https://url                                                              |
|--------------------------------------------------------------------------|
| 0                                                                        |
| https:// <ip address="" asa="" interface="" of="" the="" webvpn=""></ip> |
| File Edit View Favorites Tools Help                                      |
| 🌀 Back 🔹 🕥 - 📓 📓 🏠 🔎 Search 🤺 Favorites 🤣 🍙 - 🌺 🚍 🦓                      |
| Address an https://172.16.1.1/+webvpn+/index.html                        |
| utilities WebVPN Service                                                 |
| Login                                                                    |
| Please enter your username and password.                                 |
| USERNAME:                                                                |
| PASSWORD:                                                                |
| GROUP: sslgroup_users                                                    |
| Login Clear                                                              |

2. Immettere il nome utente e la password. Inoltre, scegliere il proprio gruppo dall'elenco a discesa come

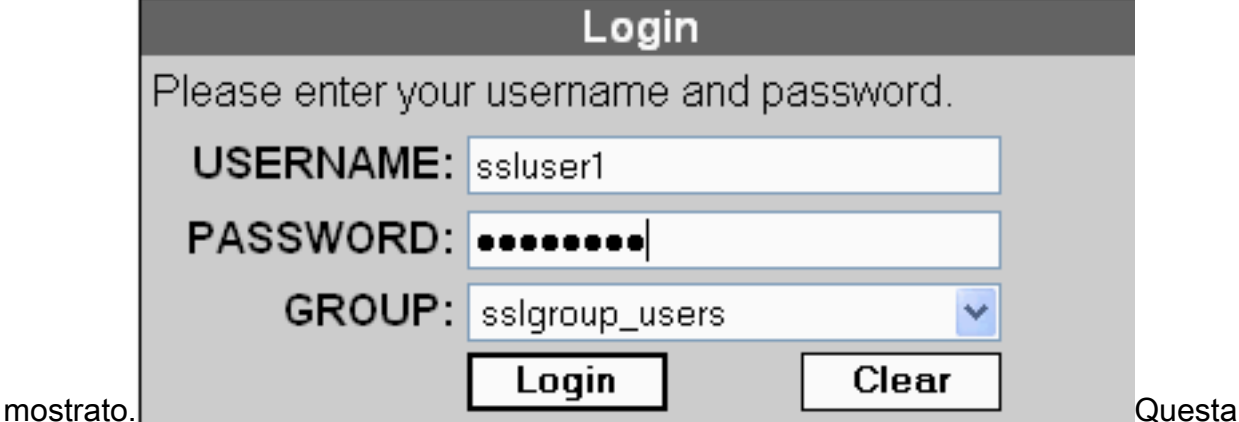

finestra viene visualizzata prima della connessione VPN

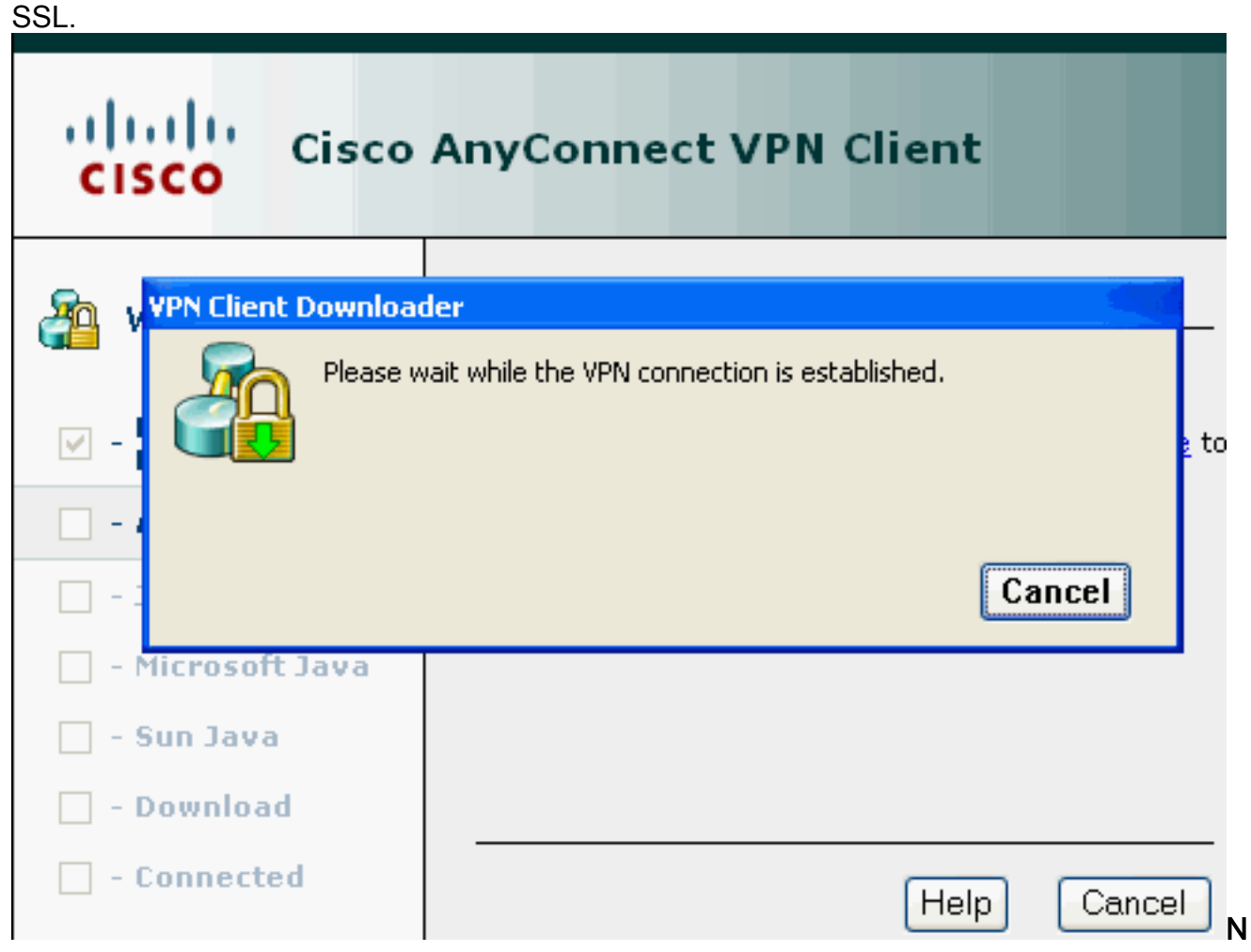

ota: il software ActiveX deve essere installato sul computer prima di scaricare SVC.Questa finestra viene visualizzata una volta stabilita la connessione.

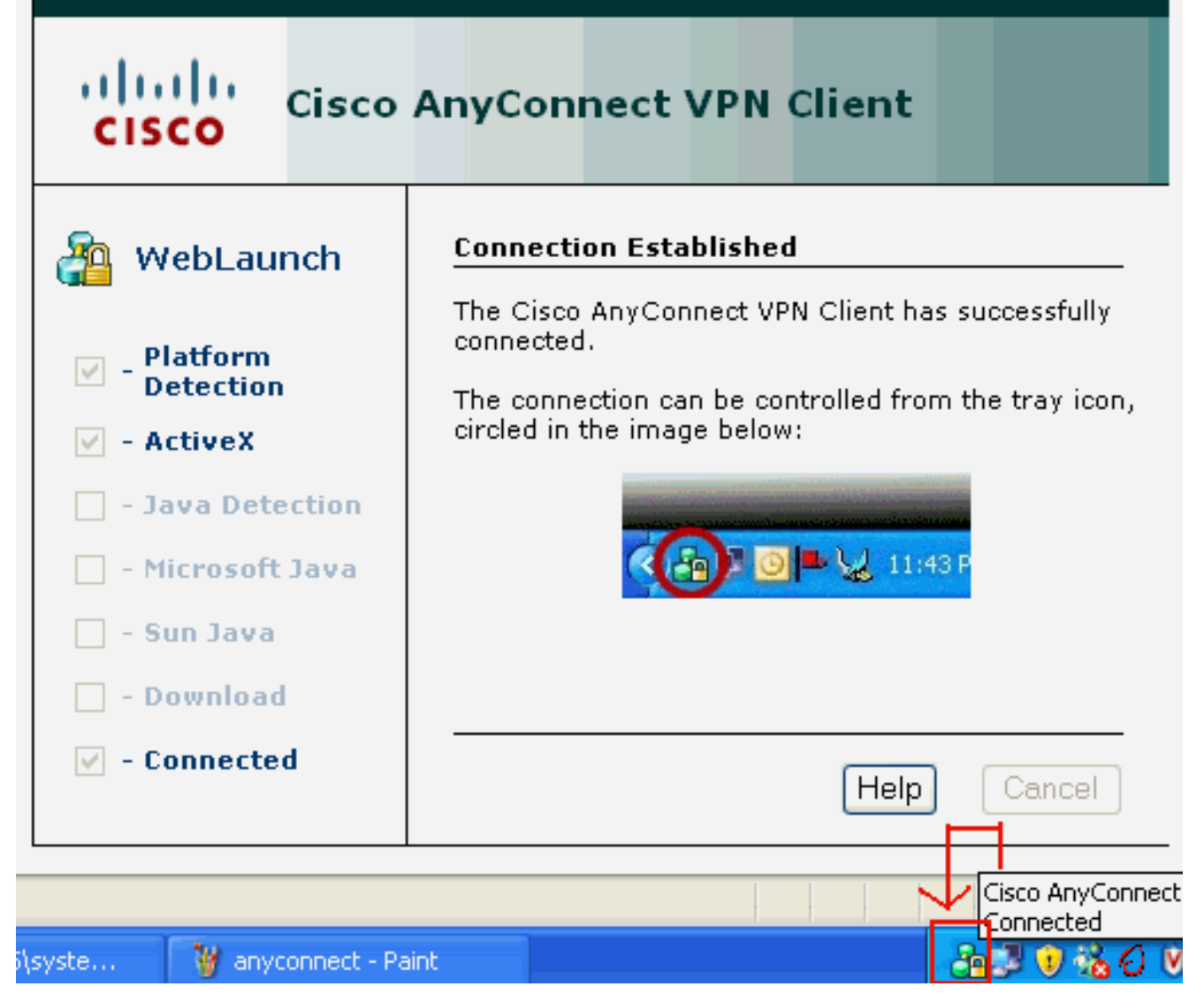

3. Fare clic sul blocco visualizzato nella barra delle applicazioni del

| Eisco AnyCo  | nnect VPN Client     |   |  |
|--------------|----------------------|---|--|
| K Connection | 🚯 Statistics 릚 About |   |  |
|              | cisco                |   |  |
| Connect to:  | 172.16.1.1           | ~ |  |
|              |                      |   |  |
|              |                      |   |  |
|              |                      |   |  |
|              |                      |   |  |
|              |                      |   |  |
|              |                      |   |  |
|              | Disconnect           |   |  |
|              |                      |   |  |
|              |                      |   |  |

questa finestra che fornisce informazioni sulla connessione SSL. Ad esempio, **192.168.10.1** è l'indirizzo IP assegnato dall'ASA,

| Cisco AnyConnect VPN C             | lient 📃 🗖 🛽                |                      |
|------------------------------------|----------------------------|----------------------|
| 🗞 Connection 🕕 Statistics)         | 🙈 About                    |                      |
| cisc                               | 0                          |                      |
| Tunnel State:                      | Connected                  |                      |
| Client Address:<br>Server Address: | 192.168.10.1<br>172.16.1.1 |                      |
| Bytes Sent:                        | 23461                      |                      |
| Bytes Received:                    | 1111                       |                      |
| Time Connected:                    | 00:04:51                   |                      |
| Details                            |                            |                      |
|                                    |                            | ]                    |
| I session established.             |                            | In questa finestra v |

visualizzate le informazioni sulla versione del client VPN Cisco

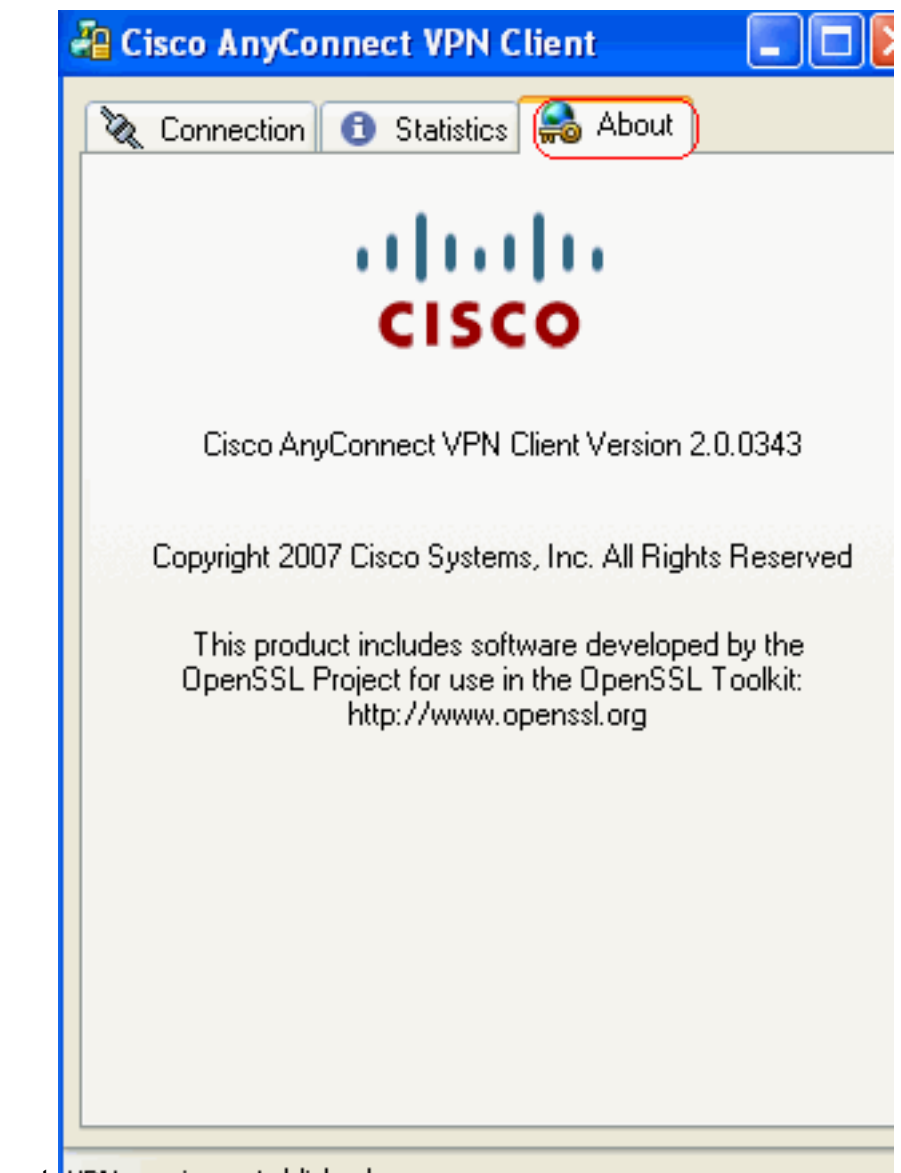

AnyConnect. WPN session established

### **Verifica**

Per verificare che la configurazione funzioni correttamente, consultare questa sezione.

Lo <u>strumento Output Interpreter</u> (solo utenti <u>registrati</u>) (OIT) supporta alcuni comandi **show**. Usare l'OIT per visualizzare un'analisi dell'output del comando **show**.

• **show webvpn svc**: visualizza le immagini SVC memorizzate nella memoria flash ASA. ciscoasa#show webvpn svc

```
1. disk0:/anyconnect-win-2.0.0343-k9.pkg 1
CISCO STC win2k+
2,0,0343
Mon 04/23/2007 4:16:34.63
```

- 1 SSL VPN Client(s) installed
- **show vpn-sessiondb svc**: visualizza le informazioni sulle connessioni SSL correnti. ciscoasa#**show vpn-sessiondb svc**

Session Type: SVC

```
Username : ssluser1
```

| Assigned IP                                                              | : | 192.168.10.1           | Public IP    | : | 192.168.1.1 |
|--------------------------------------------------------------------------|---|------------------------|--------------|---|-------------|
| Protocol                                                                 | : | Clientless SSL-Tunnel  | DTLS-Tunnel  |   |             |
| Encryption                                                               | : | RC4 AES128             | Hashing      | : | SHA1        |
| Bytes Tx                                                                 | : | 194118                 | Bytes Rx     | : | 197448      |
| Group Policy                                                             | : | clientgroup            | Tunnel Group | : | sslgroup    |
| Login Time                                                               | : | 17:12:23 IST Mon Mar 2 | 4 2008       |   |             |
| Duration                                                                 | : | 0h:12m:00s             |              |   |             |
| NAC Result                                                               | : | Unknown                |              |   |             |
| VLAN Mapping                                                             | : | N/A                    | VLAN         | : | none        |
| show webvpn group-alias: visualizza l'alias configurato per vari gruppi. |   |                        |              |   |             |
|                                                                          |   |                        |              |   |             |

ciscoasa#**show webvpn group-alias** 

Tunnel Group: sslgroup Group Alias: sslgroup\_users enabled

 In ASDM, scegliere Monitoraggio > VPN > Statistiche VPN > Sessioni per conoscere le sessioni WebVPN correnti nell'appliance

| SA.                                     |            |                    |                                              |                 |                        |                                              |                        |                  |
|-----------------------------------------|------------|--------------------|----------------------------------------------|-----------------|------------------------|----------------------------------------------|------------------------|------------------|
| lonitoring > VP                         | 'N > VPN S | tatistic           | s > Sessions                                 | )               |                        |                                              |                        |                  |
| Sessions                                |            |                    |                                              |                 |                        |                                              |                        |                  |
| Remote                                  | Site to    | cito               | SSL VPN                                      |                 |                        | E-mail Drawy                                 | UDM Load Palancia      | _                |
| Access                                  | Site-to-   | Sice               | Clientless                                   | With Client     | Total                  | E-mail Proxy                                 | VFN Load balancing     |                  |
| 0                                       | 0          |                    | 0                                            | 0               | 0                      | 0                                            | 0                      |                  |
| Filter By: SSL                          | VPN Client |                    | All Sessions                                 | - •             |                        | Fi                                           | ter                    |                  |
| Username<br>IP Address                  |            | 0                  | Group Policy<br>Connection                   | Proto<br>Encryp | Protocol<br>Encryption |                                              | Login Time<br>Duration |                  |
| ssluser1 clienti<br>192.168.10.1 sslgro |            | clientg<br>sslgrou | oup Clientless SSL-Tunnel DT<br>p RC4 AES128 |                 | Tunnel DT              | . 17:12:23 IST Mon Mar 24 2008<br>0h:03m:31s |                        | 194118<br>192474 |

## Risoluzione dei problemi

Le informazioni contenute in questa sezione permettono di risolvere i problemi relativi alla configurazione.

1. vpn-sessiondb logoff name <nomeutente> —Comando per chiudere la sessione VPN SSL per il nome utente specifico.

```
ciscoasa#vpn-sessiondb logoff name ssluser1
Do you want to logoff the VPN session(s)? [confirm] Y
INFO: Number of sessions with name "ssluser1" logged off : 1
ciscoasa#Called vpn_remove_uauth: success!
webvpn_svc_np_tear_down: no ACL
webvpn_svc_np_tear_down: no IPv6 ACL
np_svc_destroy_session(0xB000)
```

Analogamente, è possibile utilizzare il comando **vpn-sessiondb logoff svc** per terminare tutte le sessioni SVC.

2. Nota: se il PC passa alla modalità standby o sospensione, la connessione VPN SSL può essere interrotta.

```
webvpn_rx_data_cstp
webvpn_rx_data_cstp: got message
SVC message: t/s=5/16: Client PC is going into suspend mode (Sleep, Hibernate, e
tc)
Called vpn_remove_uauth: success!
```

webvpn\_svc\_np\_tear\_down: no ACL
webvpn\_svc\_np\_tear\_down: no IPv6 ACL
np\_svc\_destroy\_session(0xA000)

ciscoasa#**show vpn-sessiondb svc** INFO: There are presently no active sessions

3. debug webvpn svc <1-255> : fornisce gli eventi webvpn in tempo reale per stabilire la

#### sessione.

Ciscoasa#**debug webvpn svc 7** 

```
webvpn_rx_data_tunnel_connect
CSTP state = HEADER PROCESSING
http_parse_cstp_method()
...input: 'CONNECT /CSCOSSLC/tunnel HTTP/1.1'
webvpn_cstp_parse_request_field()
...input: 'Host: 172.16.1.1'
Processing CSTP header line: 'Host: 172.16.1.1'
webvpn_cstp_parse_request_field()
...input: 'User-Agent: Cisco AnyConnect VPN Client 2, 0, 0343'
Processing CSTP header line: 'User-Agent: Cisco AnyConnect VPN Client 2, 0, 0343
Setting user-agent to: 'Cisco AnyConnect VPN Client 2, 0, 0343'
webvpn_cstp_parse_request_field()
...input: 'Cookie: webvpn=16885952@12288@1206098825@D251883E8625B92C1338D631B08B
7D75F4EDEF26'
Processing CSTP header line: 'Cookie: webvpn=16885952@12288@1206098825@D251883E8
625B92C1338D631B08B7D75F4EDEF26'
Found WebVPN cookie: 'webvpn=16885952@12288@1206098825@D251883E8625B92C1338D631B
08B7D75F4EDEF26'
WebVPN Cookie: 'webvpn=16885952@12288@1206098825@D251883E8625B92C1338D631B08B7D7
5F4EDEF26'
webvpn_cstp_parse_request_field()
...input: 'X-CSTP-Version: 1'
Processing CSTP header line: 'X-CSTP-Version: 1'
Setting version to '1'
webvpn_cstp_parse_request_field()
...input: 'X-CSTP-Hostname: tacweb'
Processing CSTP header line: 'X-CSTP-Hostname: tacweb'
Setting hostname to: 'tacweb'
webvpn_cstp_parse_request_field()
... input: 'X-CSTP-Accept-Encoding: deflate;g=1.0'
Processing CSTP header line: 'X-CSTP-Accept-Encoding: deflate;q=1.0'
webvpn_cstp_parse_request_field()
...input: 'X-CSTP-MTU: 1206'
Processing CSTP header line: 'X-CSTP-MTU: 1206'
webvpn_cstp_parse_request_field()
... input: 'X-CSTP-Address-Type: IPv4'
Processing CSTP header line: 'X-CSTP-Address-Type: IPv4'
webvpn_cstp_parse_request_field()
...input: 'X-DTLS-Master-Secret: CE151BA2107437EDE5EC4F5EE6AEBAC12031550B1812D40
642E22C6AFCB9501758FF3B7B5545973C06F6393C92E59693 '
Processing CSTP header line: 'X-DTLS-Master-Secret: CE151BA2107437EDE5EC4F5EE6AE
BAC12031550B1812D40642E22C6AFCB9501758FF3B7B5545973C06F6393C92E59693 '
webvpn_cstp_parse_request_field()
...input: 'X-DTLS-CipherSuite: AES256-SHA:AES128-SHA:DES-CBC3-SHA:DES-CBC-SHA'
Processing CSTP header line: 'X-DTLS-CipherSuite: AES256-SHA:AES128-SHA:DES-CBC3
-SHA:DES-CBC-SHA'
Validating address: 0.0.0.0
CSTP state = WAIT_FOR_ADDRESS
webvpn_cstp_accept_address: 192.168.10.1/0.0.0.0
CSTP state = HAVE_ADDRESS
```

| No subnetmask must calculate it                                    |  |  |  |  |  |  |
|--------------------------------------------------------------------|--|--|--|--|--|--|
| SVC: NP setup                                                      |  |  |  |  |  |  |
| np_svc_create_session(0x3000, 0xD41611E8, TRUE)                    |  |  |  |  |  |  |
| webvpn_svc_np_setup                                                |  |  |  |  |  |  |
| SVC ACL Name: NULL                                                 |  |  |  |  |  |  |
| SVC ACL ID: -1                                                     |  |  |  |  |  |  |
| SVC ACL ID: -1                                                     |  |  |  |  |  |  |
| <pre>vpn_put_uauth success!</pre>                                  |  |  |  |  |  |  |
| SVC IPv6 ACL Name: NULL                                            |  |  |  |  |  |  |
| SVC IPv6 ACL ID: -1                                                |  |  |  |  |  |  |
| SVC: adding to sessmgmt                                            |  |  |  |  |  |  |
| SVC: Sending response                                              |  |  |  |  |  |  |
| Unable to initiate NAC, NAC might not be enabled or invalid policy |  |  |  |  |  |  |
| CSTP state = CONNECTED                                             |  |  |  |  |  |  |
| webvpn_rx_data_cstp                                                |  |  |  |  |  |  |
| webvpn_rx_data_cstp: got internal message                          |  |  |  |  |  |  |
| Unable to initiate NAC, NAC might not be enabled or invalid policy |  |  |  |  |  |  |

reale.

4. In ASDM, scegliere Monitoraggio > Log > Visualizzatore log in tempo reale > Visualizza per visualizzare gli eventi in tempo

| 🚰 Cisco ASDM 6.0 for ASA - 10.77.241.142 |                                                                              |                                                                        |                     |  |  |  |  |  |
|------------------------------------------|------------------------------------------------------------------------------|------------------------------------------------------------------------|---------------------|--|--|--|--|--|
| File                                     | <u>View T</u> ools Wi <u>z</u> ards <u>Wi</u> ndow <u>H</u> e                | þ                                                                      | Look For:           |  |  |  |  |  |
| Ċ                                        | 🚳 Home 🦓 Configuration 🔯 Monitoring 🔚 Save 💽 Refresh 🔇 Back 🕥 Forward 🦻 Help |                                                                        |                     |  |  |  |  |  |
|                                          | Logging 라무×                                                                  | Monitoring > Logging > Real-Time Log Viewer                            |                     |  |  |  |  |  |
| ce List                                  | Real-Time Log Viewer                                                         | Real-Time Log Viewer                                                   |                     |  |  |  |  |  |
| Devi                                     |                                                                              |                                                                        |                     |  |  |  |  |  |
|                                          |                                                                              | Click the View button below to start displaying syslog messages in rea | al time. Select the |  |  |  |  |  |
|                                          |                                                                              | uestreu logging tever to see messages at that sevency of higher.       |                     |  |  |  |  |  |
|                                          |                                                                              |                                                                        |                     |  |  |  |  |  |
|                                          |                                                                              | Logging Level: Debugging                                               |                     |  |  |  |  |  |
|                                          |                                                                              |                                                                        |                     |  |  |  |  |  |
|                                          |                                                                              | Buffer Limit: 1000                                                     |                     |  |  |  |  |  |
|                                          |                                                                              |                                                                        |                     |  |  |  |  |  |
|                                          |                                                                              |                                                                        |                     |  |  |  |  |  |
|                                          |                                                                              |                                                                        |                     |  |  |  |  |  |
|                                          |                                                                              | View                                                                   |                     |  |  |  |  |  |

Nell'esempio viene mostrato come stabilire una sessione SSL con il dispositivo headend.

| 🙀 Real-Time Log Viewer - 10.77.241.142                                                                                                    |             |          |           |              |                |                                                                            |  |
|----------------------------------------------------------------------------------------------------|-------------|----------|-----------|--------------|----------------|----------------------------------------------------------------------------|--|
| Ele Tools Window Help                                                                                                    |             |          |           |              |                |                                                                            |  |
| 💷 Pause   🖹 Copy 🎧 Save 🌆 Clear   📅 Color Settings   🏠 Create Rule 式 Show Rule   🕲 Show Details   🤗 Help                                                               |             |          |           |              |                |                                                                            |  |
| Fiker By: 💽 🐺 Fiker 📳 Show All Find:                                                                                                    |             |          |           |              |                |                                                                            |  |
| Severity                                                                                                    | Date        | Time     | Syslog ID | Source IP    | Destination IP |                                                                            |  |
| <u>4</u> 6                                                                                                    | Mar 21 2008 | 20:03:36 | 725007    | 10.77.233.74 |                | SSL session with dient inside:10.77.233.74/1026 terminated.                |  |
| <u>4</u> 6                                                                                                    | Mar 21 2008 | 20:03:35 | 106015    | 10.77.233.74 | 10.77.241.142  | Deny TCP (no connection) from 10.77.233.74/1026 to 10.77.241.142/44        |  |
| <u>4</u> 6                                                                                                    | Mar 21 2008 | 20:03:35 | 302014    | 10.77.233.74 | 10.77.241.142  | Teardown TCP connection 700 for inside:10.77.233.74/1026 to NP Identii     |  |
| <u>4</u> 6                                                                                                    | Mar 21 2008 | 20:03:35 | 605005    | 0.0.0.0      | 0.0.0.0        | Login permitted from 0.0.0.0/1026 to inside:0.0.0.0/https for user "enable |  |
| A 6                                                                                                    | Mar 21 2008 | 20:03:35 | 725002    | 10.77.233.74 |                | Device completed SSL handshake with client inside:10.77.233.74/1026        |  |
| <u>4</u> 6                                                                                                    | Mar 21 2008 | 20:03:35 | 725003    | 10.77.233.74 |                | SSL client inside:10.77.233.74/1026 request to resume previous session.    |  |
| A 6                                                                                                    | Mar 21 2008 | 20:03:35 | 725001    | 10.77.233.74 |                | Starting SSL handshake with client inside: 10.77.233.74/1026 for TLSv1 se  |  |
| <u>4</u> 6                                                                                                    | Mar 21 2008 | 20:03:35 | 302013    | 10.77.233.74 | 10.77.241.142  | Built inbound TCP connection 700 for inside:10.77.233.74/1026 (10.77.23    |  |
| ■ 1 1 1 1 1 1 1 1 1 1 1 1 1 1 1 1 1 1 1                                                                                                    |             |          |           |              |                |                                                                            |  |
| %ASA-6-725002 Device completed SSL handshake with remote_device interface_name:IP_address/port<br>The SSL handshake has completed successfully with the remote device. |             |          |           |              |                |                                                                            |  |

# Informazioni correlate

- <u>Cisco serie 5500 Adaptive Security Appliance Pagina di supporto</u>
- Note sulla versione per AnyConnect VPN Client, versione 2.0
- ASA/PIX: Esempio di configurazione dell'appliance ASA che consente il tunneling ripartito per i client VPN
- Il router consente ai client VPN di connettersi a IPsec e a Internet utilizzando un esempio di configurazione del tunneling ripartito
- Esempio di configurazione di PIX/ASA 7.x e VPN Client per VPN Internet pubblica su Memory <u>Stick</u>
- Esempio di configurazione di SSL VPN Client (SVC) su ASA con ASDM
- Documentazione e supporto tecnico Cisco Systems